## UCHIDA

授業支援

ワ

普

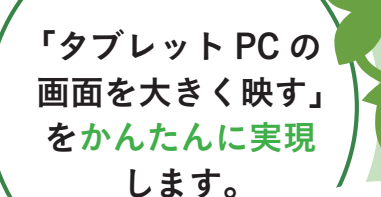

タブレット PC を 用いた授業で 行われる 基本的な操作を 支援します。

2019.6

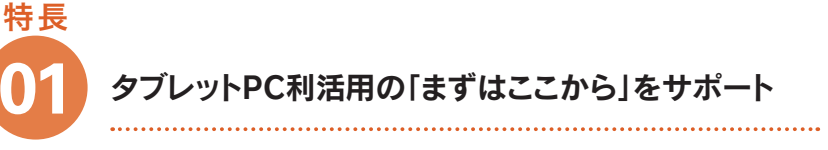

通教室のタブレットPC利活用を支える

(R)

エデュケーションソフト

イビ

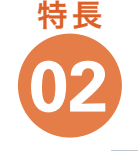

タッチ操作に特化し、 よく使う機能をピックアップ!

未接続

うつチュ

App アプリ

むせん

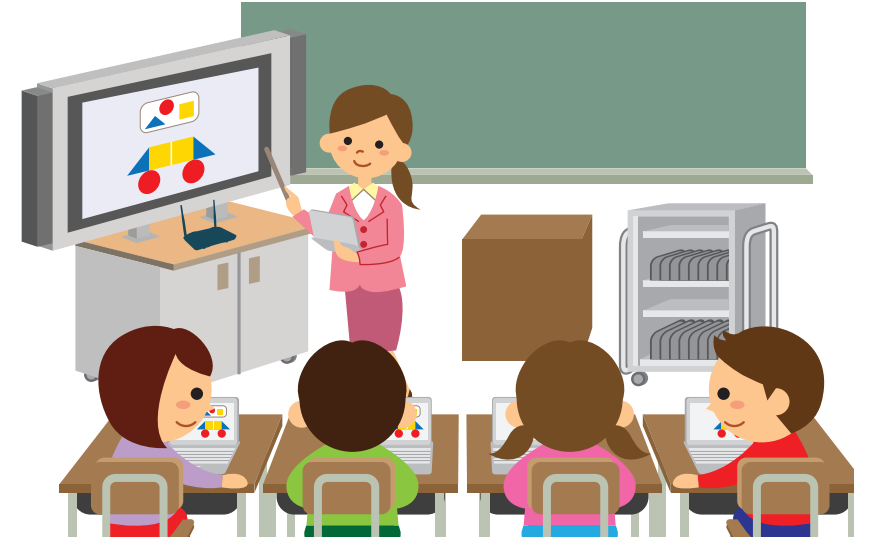

かんたん操作でタブレット PC の画面を大きく映せます。ケーブルも不要です。

タブレット PC を持ったまま、机間指導が可能です。

教育現場からのフィードバックを元に、「実際の授業」 で使う機能に絞り込んで搭載。

Nº1

ファイル

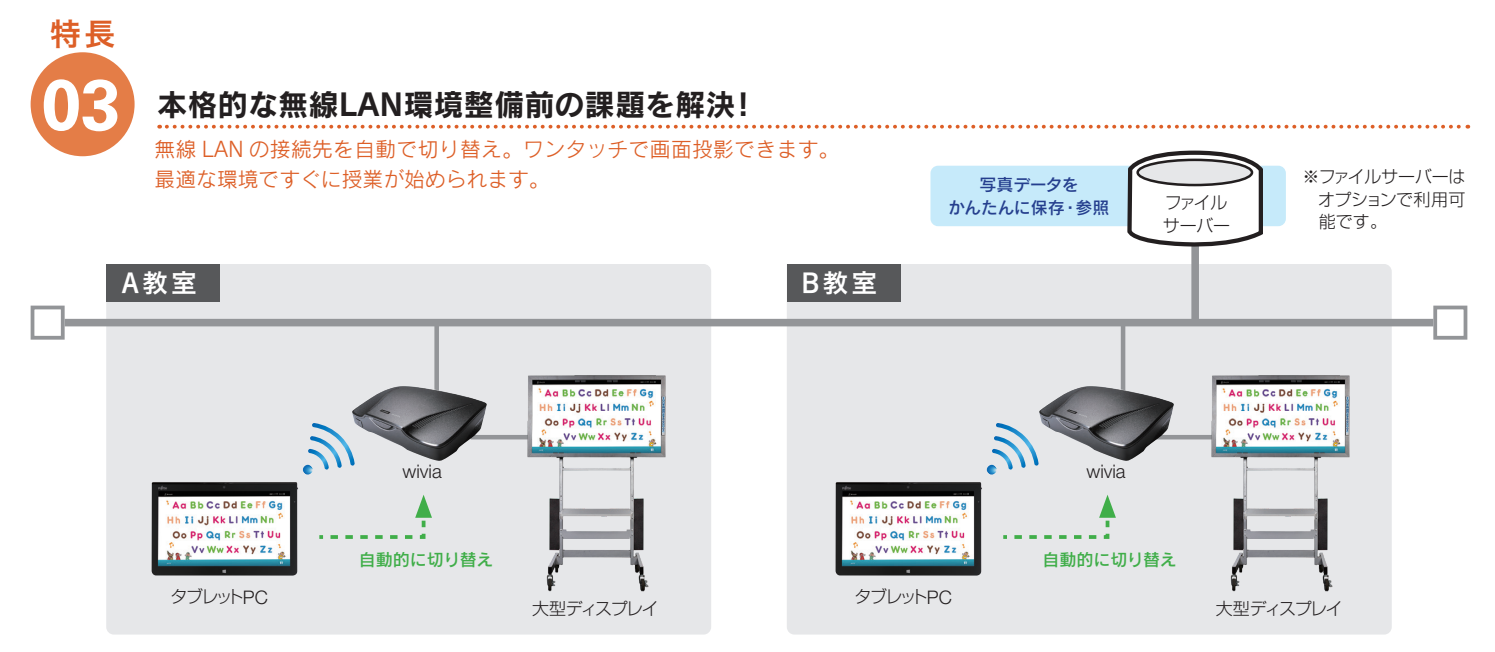

投影先のwiviaに合わせて、タブレットPCのWi-Fiの接続先を自動的に切り替えます。教室に合わせてWi-Fiの接続先を切り替える操作が必要なくなります。

PC 画面上で接続先の切り替え操作をする必要がありません。

| 43 | itth 未接:    | 続                   | 機能       | דֿאל∋                                                                              | うつき<br>うつきう                                                              | そう<br>[投影)                                | ~><br>~>                                       |                        | アプリ<br>(アブリケーション)                                      | 起動) ファイル<br>ファイル (サーバー保存)                                                                                                    |
|----|-------------|---------------------|----------|------------------------------------------------------------------------------------|--------------------------------------------------------------------------|-------------------------------------------|------------------------------------------------|------------------------|--------------------------------------------------------|----------------------------------------------------------------------------------------------------|
|    |             |                     | 概要       | 操作画面から、タブレッ<br>ト PC のカメラをすぐに<br>起動し、撮影することが<br>できます。<br>背面・前面のカメラの切<br>り替え操作も可能です。 | wivia を用いて<br>タブレット PC<br>プレイへ大き<br>ができます。<br>無線 LAN の切<br>必要な場合は<br>ます。 | こ、手元の<br>こをディス<br>く映すこと<br>りり替えが<br>自動で行い | デスクトップへの書き込<br>みができます。<br>書き込んだ画面の保存も<br>できます。 | A デシ<br>とブ<br>よく<br>でき | タルスクールノー<br>クウザーは設定済。<br>使うアプリケーシ<br>:追加登録すること<br>:ます。 | <ul> <li>ト<br/>先生や児童・生徒が利用</li> <li>ひきる個人フォルダーへ</li> <li>マクセスします。ファイ</li> <li>ルの自動アップロードにより、サーバーへのファ<br/>イルの保存し忘れを防止します。</li> </ul> |
|    | ファイル        |                     | • • •    |                                                                                    |                                                                          | :                                         | •                                              |                        |                                                        |                                                                                                    |
|    | -70回回       |                     |          |                                                                                    |                                                                          | <b>•</b>                                  |                                                |                        |                                                        | <b>V</b>                                                                                                    |
|    | カメラ         | 0                   | ~        |                                                                                    | <b>ジ</b> ペン                                                              |                                           |                                                |                        | <b>オ</b> ファイル                                          | •••••••                                                                                                    |
|    |             |                     |          |                                                                                    |                                                                          |                                           |                                                |                        |                                                        |                                                                                                    |
| 7  | 面面          | 9                   |          |                                                                                    |                                                                          | がめんをほぞん                                   | -                                              | <u>:</u> _             | 名称                                                     | 機能                                                                                                    |
|    | щ           | カメラは                | のり替      | 17                                                                                 | 6                                                                        | 5d&                                       |                                                | 1                      | 表示切り替え                                                 | ローカル (ダブレット) とサー<br>バーの表示を切り替えます。                                                                                                   |
|    |             |                     |          | Í 📃                                                                                | 名称                                                                       |                                           | 機能                                             | 2                      | サイズ                                                    | 表示するアイコンのサイスを<br>切り替えます。<br>                                                                                                    |
| -  | 名称          | 機能                  |          | 1                                                                                  | ペン                                                                       | 画面にペン<br> を行います。                          | を使い書き込み                                        | 3                      | 移動                                                     | 表示中のフォルダーから移動<br>します。                                                                                                    |
| 1  | 閉じる         | カメラ機能を終了            | しま       | <i>च</i> . 2                                                                       | ペン色・太さ                                                                   | ペンの色とフ                                    | なさを設定します。                                      | 4                      | アイコン表示                                                 | ファイルを選択します。                                                                                                    |
|    |             |                     |          | 3                                                                                  | けしごむ                                                                     | ペンでの書<br> とができま <sup>-</sup>              | き込みを消すこ う                                      | 5                      | ファイルを開く                                                | 選択したファイルを開きます。                                                                                                    |
| 2  | ) 撮る        | 撮影を開始します            | 0        |                                                                                    | すべてけす                                                                    | ペンでの書<br>します。                             | き込みを全て消                                        | 6                      | サーバーに保存                                                | 保存先を選択し、選択した<br>ファイルを保存します。                                                                                                    |
| 3  | カメラ<br>切り替え | 撮影するカメラが<br>切り替えます。 | 複数       | ある場合、 ⑤                                                                            | がめんをほぞん                                                                  | マーキングで                                    | された画面の画像                                       | 7                      | 削除                                                     | 選択したファイルを削除します。                                                                                                    |
| -  | 77 7 17 1   | 撮った它直がまニ            | <u> </u> | ±7                                                                                 | おわる                                                                      | 「ペン」の使                                    | 用を終了します。                                       | 8                      | エクスプローラ                                                | Windows のエクスプローラで<br>フォルダーを開きます。(先生のみ)                                                                                              |
| 4  | )子画面        | クリックで全画面            | 表示       | 。<br>できます。 ⑦                                                                       | とじる                                                                      | 「ペン」コン<br>します。                            | ソールを最小化                                        | 9                      | 閉じる                                                    | この画面を閉じます。                                                                                                    |
|    |             |                     |          |                                                                                    |                                                                          |                                           |                                                |                        |                                                        |                                                                                                    |

## ▶ 型番

| 型番         | 商品名                  | 価格   |
|------------|----------------------|------|
| 4-801-2560 | wivia エデュケーション・1 L   | オープン |
| 4-801-2561 | wivia エデュケーション・校内フリー | オープン |
| 4-850-0511 | wivia エデュケーションパック    | オープン |

※ wivia1 台に対して 1 ライセンスが必要です。PC は無制限に利用できます。 ※wiviaエデュケーションパックは、wivia1台と、wivia エデュケーションソフト1ライセンスのセット商品です。

## ▶ 動作環境

| CPU    | Intel pentium4 3.0GHz 以上 (Intel Core2Duo 2.1GHz 以上推奨) |
|--------|-------------------------------------------------------|
| OS     | Windows 8.1/10 (32,64bit)                             |
| メモリ    | 2GB以上                                                 |
| 解像度    | 1366 × 768 以上                                         |
| ネットワーク | 無線 LAN IEEE 802.11 a/g/n (144Mbps 以上を推奨)              |

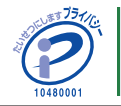

「いい**学校・いい教育・いい授業**づくり」を支援します。 www.uchida.co.jp/education

## 内田洋汀

| ■商品についてのお問い合わせは お客様相談センター フリーダイヤル     | 0120(077)266            |
|---------------------------------------|-------------------------|
| <b>東京</b> 〒135-0016 東京都江東区東陽2-3-25    | 8 03(5634)6402          |
| 大阪 〒540-8520 大阪市中央区和泉町2-2-2           | <b>2</b> 06(6920)2641   |
| 札幌 〒060-0031 札幌市中央区北1条東4丁目1-1         | <b>2</b> 011 (214) 8630 |
| 仙台 〒983-0852 仙台市宮城野区榴岡2-4-22 仙台東ロビル6F | <b>2</b> 022(292)2783   |
| 名古屋 〒460-0003 名古屋市中区錦2-2-2 名古屋丸紅ビル13F | <b>1</b> 052 (222) 7234 |
| 福岡 〒810-0041 福岡市中央区大名2-9-27           | <b>2</b> 092(735)6240   |

ご用命は信頼ある……

\*当カタログ掲載内容(仕様、価格等)は諸般の事情により予告なく変更される場合があります。予めご了承ください。 DS・3802-7・2108Pd000HA